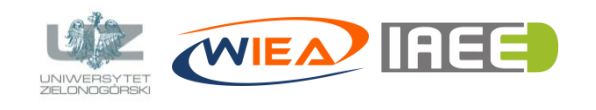

dr inż. Grzegorz Bazydło G.Bazydlo@iee.uz.zgora.pl, staff.uz.zgora.pl/gbazydlo

## Zdalny wykład – konfiguracja (Discord)

## Cel instrukcji

- Poprawne zainstalowanie i skonfigurowanie narzędzia wspomagającego zdalne nauczanie.
- Techniczne przygotowanie do uczestnictwa w zdalnym wykładzie.
- Poznanie możliwości narzędzia *Discord*<sup>1</sup>.

## Instalacja narzędzia i dołączenie do zdalnego wykładu

Poniżej w kilku prostych krokach przedstawiono sposób instalacji programu Discord oraz dołączenia do wykładu.

- Program Discord można za darmo pobrać ze strony: https://discordapp.com/. Program dostępny jest w wersjach dla systemu Windows, Mac, Android, iOS oraz Linux. W zależności od posiadanej przeglądarki możliwe jest także otwarcie programu w przeglądarce (wymagana wcześniejsza rejestracja – patrz krok 2). Uwaga: ze względu na to, że podczas wykładu streamowana będzie prezentacja, oglądanie jej na niewielkim wyświetlaczu urządzenia mobilnego może nie być komfortowe, dlatego zalecam zainstalowanie programu na komputerze.
- 2. Następnie należy **zarejestrować** się w programie niezbędne dane to adres e-mail, nazwa użytkownika oraz hasło. **Uwaga:** zalecana nazwa użytkownika to imię, nazwisko i nr grupy (np. Jan Kowalski 11INF-SD).
- 3. W kolejnym kroku należy **zweryfikować** adres e-mail podany podczas rejestracji (system wyśle na maila link do weryfikacji).
- 4. Następnie należy **kliknąć** w link zaproszenia do serwera: *https://discord.gg/KWrgzKW* i zaakceptować zaproszenie.
- 5. Na serwerze użytkownika Grzegorz Bazydło znajdują się domyślnie dwa kanały: tekstowy (*tmp-wyklad-tekstowy*) oraz głosowy (*tmp-wykład-głosowy*), zaprezentowane na rys. 1. Kanał tekstowy umożliwia wysyłanie podczas wykładu komunikatów tekstowych, a kanał głosowy umożliwia przesyłanie obrazu i dźwięku (np. zadawanie pytań). Należy kliknąć kanał głosowy (*tmp-wykład-głosowy*), a wtedy użytkownik zostanie dołączony do zdalnego wykładu.

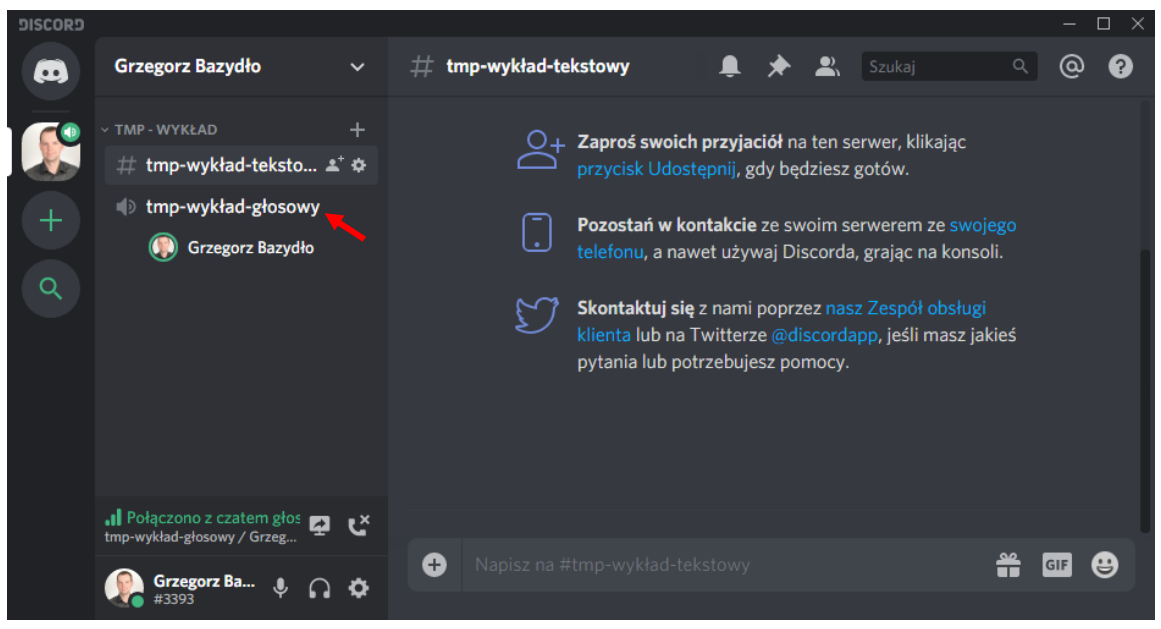

Rys. 1. Wygląd serwera użytkownika Grzegorz Bazydło z dwoma kanałami (tekstowym i głosowym)

6. W razie problemów proszę kontaktować się z prowadzącym.

<sup>&</sup>lt;sup>1</sup> program *Discord* dostępny za darmo na stronie: *discordapp.com*